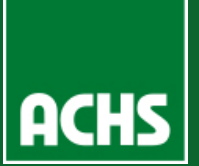

## A

В

2

3

4

 $\odot$ 

## Declaración y consulta

La funcionalidad de prestaciones económicas permite a la empresa **enviar antecedentes de renta** necesarios para el cálculo de subsidios, de aquellos trabajadores que **se encuentren con reposo laboral con cobertura de la ley**.

|                | 2247                                                                                         |                                                                    |                                                                    |                                                |                      |                                                     |                                                    |                                       |                                                             |                                           |                      |  |
|----------------|----------------------------------------------------------------------------------------------|--------------------------------------------------------------------|--------------------------------------------------------------------|------------------------------------------------|----------------------|-----------------------------------------------------|----------------------------------------------------|---------------------------------------|-------------------------------------------------------------|-------------------------------------------|----------------------|--|
| e Miem         | presa Denuncias                                                                              | Información d                                                      | el trabajador Prestaciones económicas                              | Estadísticas Certificados                      | ecreto Supremo Nº 67 | 7 Prevención                                        | Lectura Docs, KM                                   | Carga Tasas                           |                                                             |                                           |                      |  |
|                | presu Denancius                                                                              |                                                                    |                                                                    | Contractory Contractory                        |                      | Trevencion                                          | Local Doos. Tall                                   | ougu rusus                            |                                                             |                                           |                      |  |
| estaciones eco | onómicas > Declaraci                                                                         | ión y consulta                                                     |                                                                    |                                                |                      |                                                     |                                                    |                                       |                                                             |                                           |                      |  |
| Declar         | ación de Rei                                                                                 | nta                                                                |                                                                    |                                                |                      |                                                     |                                                    |                                       |                                                             |                                           |                      |  |
|                |                                                                                              |                                                                    |                                                                    |                                                |                      |                                                     |                                                    |                                       |                                                             |                                           |                      |  |
| Empresa:       | 000000                                                                                       | DOO-O - MIEMPRE                                                    | SA                                                                 |                                                |                      |                                                     |                                                    |                                       |                                                             |                                           |                      |  |
| KUT trabaj     | ador:                                                                                        | The Hast                                                           | a. (E)                                                             | Folio:<br>Estado pago:                         | Pendientes de Pa     | 300 -                                               |                                                    |                                       | Q Buscar                                                    |                                           |                      |  |
| Fecha de F     | Penoso: 13/01/2                                                                              | 2020 That                                                          | a: 13/01/2021                                                      | Estado documentac                              | ón: Aceptado         | <b>v</b>                                            |                                                    |                                       | Calendario Pago                                             |                                           |                      |  |
| r cond do r    |                                                                                              |                                                                    |                                                                    |                                                |                      |                                                     |                                                    |                                       |                                                             |                                           |                      |  |
| N° Folio       | N° Siniestro F                                                                               | RUT Trabajador                                                     | Nombre Trabajador                                                  | Tipo Siniestro                                 | Fecha Siniestro      | Fecha Presentación                                  | Fecha inicio reposo                                | Fecha fin reposo                      | Estado Documentación                                        | Detalle Pago                              | Acciones             |  |
|                | 0006680491 1                                                                                 | 2345678-9                                                          | JUAN PÉREZ                                                         | No Ley                                         |                      | 16/03/2020                                          | 16/03/2020                                         | 29/03/2020                            | Sin documentación                                           | NO CUBIERTO                               |                      |  |
|                | 0006680841 1                                                                                 | 2345678-9                                                          | JUAN PÉREZ                                                         | No Ley                                         |                      | 16/03/2020                                          | 16/03/2020                                         | 29/03/2020                            | Sin documentación                                           | NO CUBIERTO                               |                      |  |
|                | 0006646060 1                                                                                 | 2345678-9                                                          | JUAN PÉREZ                                                         | No Ley                                         | 10/02/2020           | 10/02/2020                                          | 10/02/2020                                         | 11/02/2020                            | Sin documentación                                           | NO CUBIERTO                               |                      |  |
|                | 0006628816 1                                                                                 | 2345678-9                                                          | JUAN PÉREZ                                                         | No Ley                                         | 21/01/2020           | 21/01/2020                                          | 22/01/2020                                         | 22/01/2020                            | Sin documentación                                           | NO CUBIERTO                               |                      |  |
|                | 0006640967 1                                                                                 | 2345678-9                                                          | JUAN PÉREZ                                                         | No Ley                                         |                      | 4/02/2020                                           | 27/01/2020                                         | 3/03/2020                             | Sin documentación                                           | NO CUBIERTO                               |                      |  |
|                | 0006663333 1                                                                                 | 2345678-9                                                          | JUAN PÉREZ                                                         | No Ley                                         | 27/02/2020           | 27/02/2020                                          | 27/02/2020                                         | 28/02/2020                            | Sin documentación                                           | NO CUBIERTO                               |                      |  |
| 00871135       | 0006702078 1                                                                                 | 2345678-9                                                          | JUAN PÉREZ                                                         | Enfermedad Profesional                         |                      | 22/04/2020                                          | 22/04/2020                                         | 26/04/2020                            | Sin documentación                                           | PAGO COT. EMPR. DIRE                      | Enviar Documentación |  |
| 00071100       | 0006702385 1                                                                                 | 2345678-9                                                          | JUAN PÉREZ                                                         | Enfermedad Profesional                         |                      | 23/04/2020                                          | 22/04/2020                                         | 26/04/2020                            | Sin documentación                                           | PAGO COT. EMPR. DIRE                      | Enviar Documentación |  |
| 00871236       |                                                                                              | 2345678-9                                                          | JUAN PÉREZ                                                         | Enfermedad Profesional                         |                      | 21/04/2020                                          | 21/04/2020                                         | 26/04/2020                            | Sin documentación                                           | PAGO COT. EMPR. DIRE                      | Enviar Documentación |  |
| 00871236       | 0006701178 1                                                                                 |                                                                    |                                                                    | Noley                                          |                      | 14/03/2020                                          | 14/03/2020                                         | 25/03/2020                            | Sin documentación                                           | NO CUBIERTO                               |                      |  |
| 00871236       | 0006701178 1 0006679319 1                                                                    | 2345678-9                                                          | JUAN PÉREZ                                                         | NOLOY                                          |                      |                                                     |                                                    | 30/04/2020                            | Sin documentación                                           | NO CUBIERTO                               |                      |  |
| 00871236       | 0006701178 1<br>0006679319 1<br>0006702931 1                                                 | 12345678-9<br>12345678-9                                           | JUAN PÉREZ<br>JUAN PÉREZ                                           | No Ley                                         | 26/04/2020           | 26/04/2020                                          | 26/04/2020                                         | 3010412020                            |                                                             |                                           |                      |  |
| 00871236       | 0006701178 1<br>0006679319 1<br>0006702931 1<br>0006679861 1                                 | 12345678-9<br>12345678-9<br>12345678-9                             | JUAN PÉREZ<br>JUAN PÉREZ<br>JUAN PÉREZ                             | No Ley<br>No Ley<br>No Ley                     | 26/04/2020           | 26/04/2020<br>16/03/2020                            | 26/04/2020<br>16/03/2020                           | 31/03/2020                            | Sin documentación                                           | NO CUBIERTO                               |                      |  |
| 00871236       | 0006701178 1<br>0006679319 1<br>0006702931 1<br>0006679861 1<br>0006679861 1                 | 12345678-9<br>12345678-9<br>12345678-9<br>12345678-9               | JUAN PÉREZ<br>JUAN PÉREZ<br>JUAN PÉREZ<br>JUAN PÉREZ               | No Ley<br>No Ley<br>No Ley<br>No Ley           | 26/04/2020           | 26/04/2020<br>16/03/2020<br>16/03/2020              | 26/04/2020<br>16/03/2020<br>1/04/2020              | 31/03/2020<br>14/04/2020              | Sin documentación<br>Sin documentación                      | NO CUBIERTO<br>NO CUBIERTO                |                      |  |
| 00871236       | 0006701178 1<br>0006679319 1<br>0006702931 1<br>0006679861 1<br>0006679861 1<br>0006643440 1 | 12345678-9<br>12345678-9<br>12345678-9<br>12345678-9<br>12345678-9 | JUAN PÉREZ<br>JUAN PÉREZ<br>JUAN PÉREZ<br>JUAN PÉREZ<br>JUAN PÉREZ | No Ley<br>No Ley<br>No Ley<br>No Ley<br>No Ley | 26/04/2020           | 26/04/2020<br>16/03/2020<br>16/03/2020<br>6/02/2020 | 26/04/2020<br>16/03/2020<br>1/04/2020<br>3/02/2020 | 31/03/2020<br>14/04/2020<br>5/02/2020 | Sin documentación<br>Sin documentación<br>Sin documentación | NO CUBIERTO<br>NO CUBIERTO<br>NO CUBIERTO |                      |  |

Crear certificado

 $\odot$ 

Selecciona el tipo de empresa

Si el trabajador tiene contrato hace menos de 3 meses se solicitará **adjuntar el contrato de trabajo**. A partir de aquí se podrán ir guardando los cambios realizados

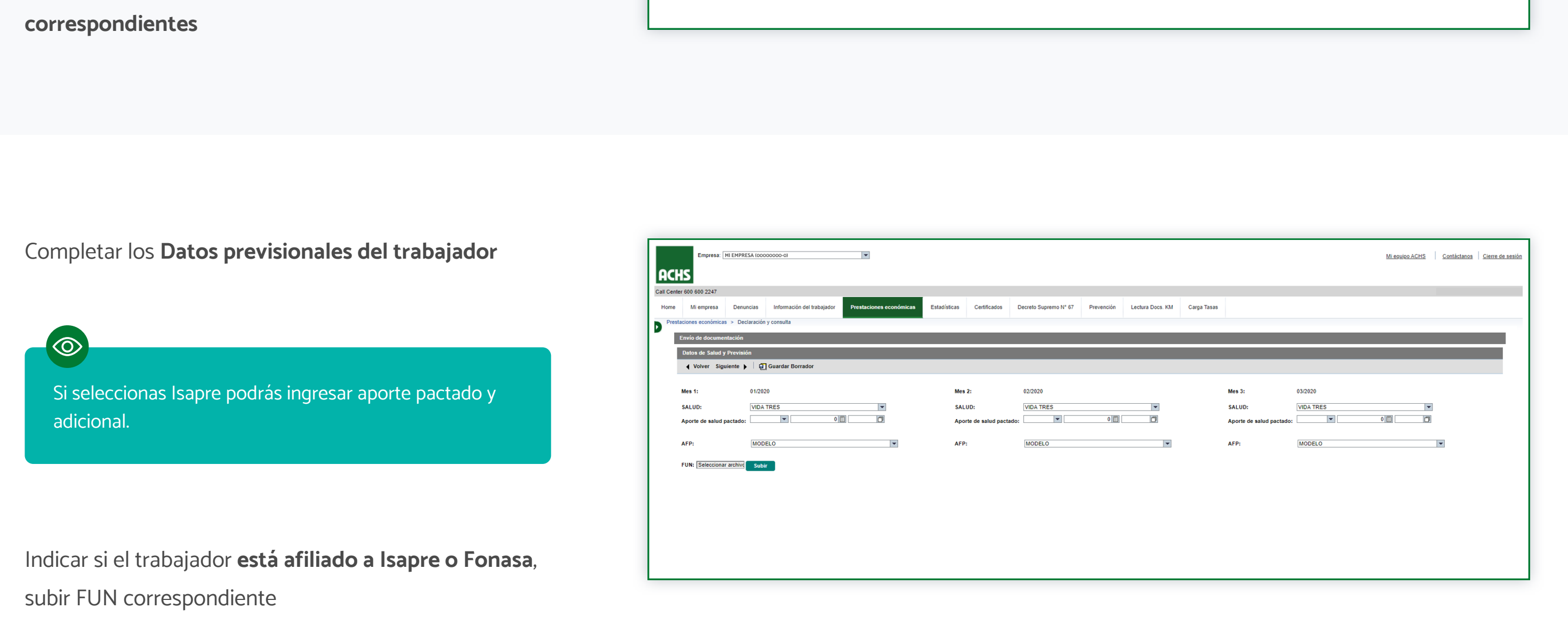

Deberás completar el motivo de ausencia y adjuntar el documento de respaldo correspondiente.

Además podrás subir el documento de Retención Judicial en caso de ser necesario.

Ingresar los días **trabajados por el trabajador**, si ese mes asistió menos de 27 días **se solicitará obligatoriamente la justificación** 

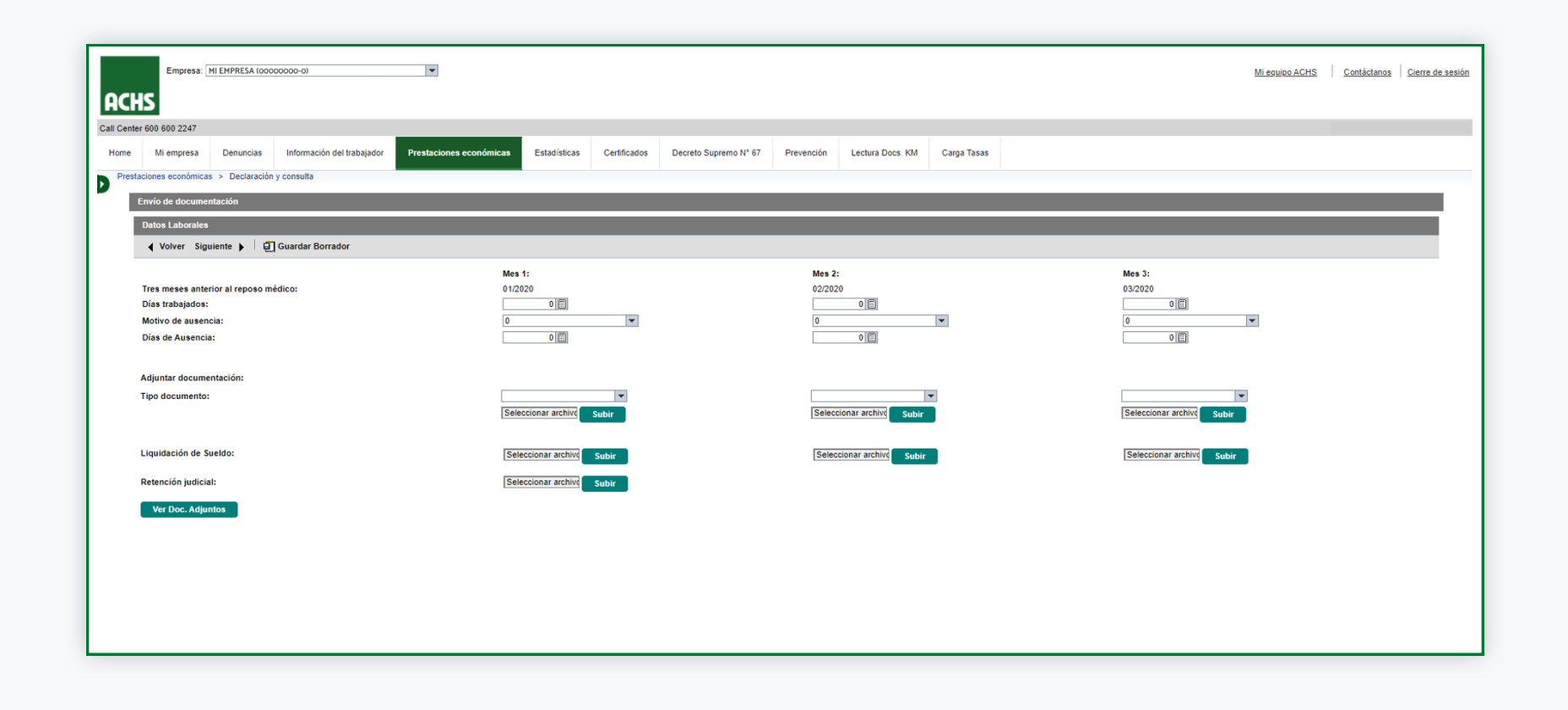

6

5

Revisa el documento, **registra tus datos y haz click en** Enviar Certificado de Renta

Una vez finalizado, **podrás ver el pdf y folio del documento ingresado** 

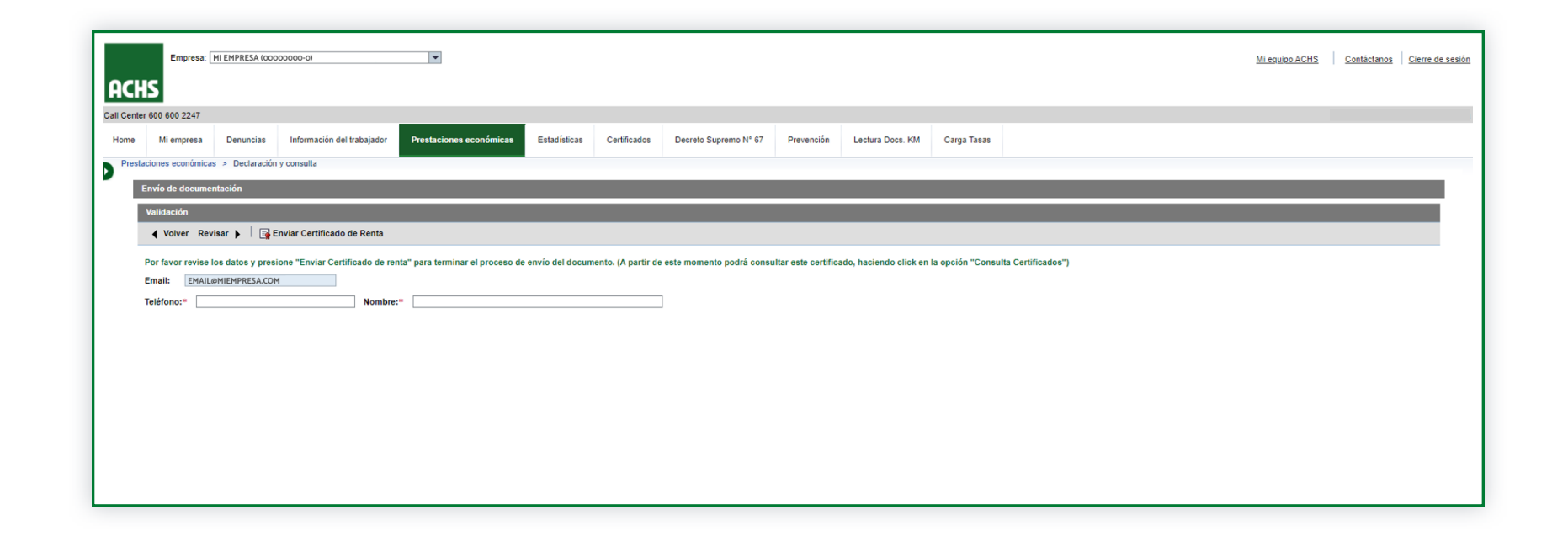

En caso de que la información enviada sea rechazada, se enviará un correo automático de La ACHS indicando los motivos de rechazo. Para subsanar deberá ingresar al sitio y en la primera pantalla **hacer click en el botón "Editar Certificado"**.

| Emp                                                                                                    | resa: MI EMPRE                                                                                                    | SA (0000000-0)                                                                                                    | <b>•</b>                                                                                                    |                         |                                                                                                    |                                                                                                    |                                                                                                    |                                                                                                    |                                                                                                    |                                                                                                    | <u>Mi eq</u>                                     | uipo ACHS Contáctanos                                                                                                    | Cierre de se |
|----------------------------------------------------------------------------------------------------|----------------------------------------------------------------------------------------------------|----------------------------------------------------------------------------------------------------|----------------------------------------------------------------------------------------------------|-------------------------|----------------------------------------------------------------------------------------------------|----------------------------------------------------------------------------------------------------|----------------------------------------------------------------------------------------------------|----------------------------------------------------------------------------------------------------|----------------------------------------------------------------------------------------------------|----------------------------------------------------------------------------------------------------|--------------------------------------------------|----------------------------------------------------------------------------------------------------|--------------|
| :HS                                                                                                    |                                                                                                    |                                                                                                    |                                                                                                    |                         |                                                                                                    |                                                                                                    |                                                                                                    |                                                                                                    |                                                                                                    |                                                                                                    |                                                  |                                                                                                    |              |
| enter 600 600 2                                                                                                    | 247                                                                                                    |                                                                                                    |                                                                                                    |                         |                                                                                                    |                                                                                                    |                                                                                                    |                                                                                                    |                                                                                                    |                                                                                                    |                                                  |                                                                                                    |              |
| e Miemo                                                                                                    | Depur                                                                                                    | uciae Informació                                                                                                    | n del trabaiador Prostaciones económicas                                                                                                    | Estadísticas Cartificad | los Decreto Supremo N                                                                                                    | 167 Drevensión                                                                                                    | Lectura Doce, KM                                                                                                    | Carraa Taese                                                                                                    |                                                                                                    |                                                                                                    |                                                  |                                                                                                    |              |
| e wirenip                                                                                                    | esa Denu                                                                                                    | icias momacio                                                                                                    | restaciones economicas                                                                                                    | Estadisticas            | Decreto Suprenio N                                                                                                    | 67 Prevención                                                                                                    | Ecclura Docs. RM                                                                                                    | Carga Tasas                                                                                                    |                                                                                                    |                                                                                                    |                                                  |                                                                                                    |              |
| staciones ecor                                                                                                    | iómicas > Dec                                                                                                    | aración y consulta                                                                                                    |                                                                                                    |                         |                                                                                                    |                                                                                                    |                                                                                                    |                                                                                                    |                                                                                                    |                                                                                                    |                                                  |                                                                                                    |              |
| Declara                                                                                                    | ción de l                                                                                                    | Renta                                                                                                    |                                                                                                    |                         |                                                                                                    |                                                                                                    |                                                                                                    |                                                                                                    |                                                                                                    |                                                                                                    |                                                  |                                                                                                    |              |
| _                                                                                                    |                                                                                                    |                                                                                                    |                                                                                                    |                         |                                                                                                    |                                                                                                    |                                                                                                    |                                                                                                    |                                                                                                    |                                                                                                    |                                                  |                                                                                                    |              |
| Empresa:<br>BUT trabaja                                                                                              | 00<br>101:                                                                                                    | 000000-0 - MI EMPF                                                                                                    | lesa                                                                                                    | Faller                  |                                                                                                    | Г                                                                                                    |                                                                                                    |                                                                                                    |                                                                                                    | O                                                                                                    |                                                  |                                                                                                    |              |
| Fecha de Pr                                                                                                    | esentación:                                                                                                    | 📴 H                                                                                                    | asta:                                                                                                    | Estado pag              | o: Todos 💌                                                                                                    | 1                                                                                                    |                                                                                                    |                                                                                                    |                                                                                                    | G Buscar                                                                                                    |                                                  |                                                                                                    |              |
| Fecha de Re                                                                                                    | poso: 13                                                                                                    | /01/2020 🔯 H                                                                                                    | asta: 13/01/2021                                                                                                    |                         |                                                                                                    |                                                                                                    |                                                                                                    |                                                                                                    | Calendario                                                                                                    | Pago                                                                                                    |                                                  |                                                                                                    |              |
|                                                                                                    |                                                                                                    |                                                                                                    |                                                                                                    |                         |                                                                                                    |                                                                                                    |                                                                                                    |                                                                                                    |                                                                                                    |                                                                                                    |                                                  |                                                                                                    | _            |
| N° Folio                                                                                                    | N° Siniestro                                                                                                    | RUT Trabajador                                                                                                    | Nombre Trabajador                                                                                                    |                         | Tipo Siniestro                                                                                                    | Fecha Siniestro                                                                                                    | Fecha Presentación                                                                                                    | Fecha inicio reposo                                                                                                    | Fecha fin reposo                                                                                                    | Estado Documentación                                                                                                    | Detalle Pago                                     | Acciones                                                                                                    | <b></b>      |
| 00871590                                                                                                    | 0006707076                                                                                                    | 12245678 0                                                                                                    |                                                                                                    |                         | Trabajo                                                                                                    | 16/12/2020                                                                                                    | 16/12/2020                                                                                                    | 16/12/2020                                                                                                    | 17/12/2020                                                                                                    | Objetado                                                                                                    |                                                  | Editar Documento                                                                                                    |              |
|                                                                                                    |                                                                                                    | 12345070=9                                                                                                    | JUAN PEREZ                                                                                                    |                         |                                                                                                    |                                                                                                    |                                                                                                    |                                                                                                    |                                                                                                    |                                                                                                    |                                                  |                                                                                                    |              |
| 00011010                                                                                                    | 0000100000                                                                                                    | 12345070-9                                                                                                    |                                                                                                    |                         |                                                                                                    |                                                                                                    | 110112020                                                                                                    | 110112020                                                                                                    | 1010112020                                                                                                    |                                                                                                    |                                                  |                                                                                                    |              |
| 00871524                                                                                                    | 0006703171                                                                                                    | 12245678-0                                                                                                    |                                                                                                    |                         | Enfermedad Profesional                                                                                                    |                                                                                                    | 2/06/2020                                                                                                    | 20/10/2020                                                                                                    | 20/10/2020                                                                                                    | En revisión ACHS                                                                                                    |                                                  | Ver Certificado                                                                                                    |              |
| 00871524                                                                                                    | 0006703171                                                                                                    | 12345678-9                                                                                                    |                                                                                                    |                         | Enfermedad Profesional                                                                                                    | 14/05/2020                                                                                                    | 2/06/2020                                                                                                    | 20/10/2020                                                                                                    | 20/10/2020                                                                                                    | En revisión ACHS                                                                                                    |                                                  | Ver Certificado                                                                                                    |              |
| 00871524<br>00866892                                                                                                 | 0006703171 0006703103 0006702934                                                                                                    | 12345678-9<br>12345678-9                                                                                                    | JUAN PÉREZ<br>JUAN PÉREZ<br>JUAN PÉREZ                                                                                                    |                         | Enfermedad Profesional<br>Trabajo                                                                                                    | 14/05/2020                                                                                                    | 2/06/2020<br>20/05/2020<br>28/04/2020                                                                                                    | 20/10/2020<br>20/05/2020<br>28/04/2020                                                                                                    | 20/10/2020<br>22/05/2020                                                                                                    | En revisión ACHS<br>En revisión ACHS                                                                                                    |                                                  | Ver Certificado                                                                                                    |              |
| 00871524<br>00866892<br>00871405<br>00871434                                                                         | 0006703171<br>0006703103<br>0006702934<br>0006703191                                                                                                    | 12345678-9<br>12345678-9<br>12345678-9<br>12345678-9                                                                                                    | JUAN PÉREZ<br>JUAN PÉREZ<br>JUAN PÉREZ<br>JUAN PÉREZ<br>JUAN PÉREZ                                                                                     |                         | Enfermedad Profesional<br>Trabajo<br>Trabajo<br>Trabajo                                                                                                    | 14/05/2020<br>28/04/2020<br>1/06/2020                                                                                                    | 2/06/2020<br>20/05/2020<br>28/04/2020<br>4/06/2020                                                                                                    | 20/10/2020<br>20/05/2020<br>28/04/2020<br>4/06/2020                                                                                                  | 20/10/2020<br>22/05/2020<br>15/06/2020                                                                                                  | En revisión ACHS<br>En revisión ACHS<br>En revisión ACHS<br>En revisión ACHS                                                                                                    |                                                  | Ver Certificado Ver Certificado Ver Certificado                                                                                                    |              |
| 00871524<br>00866892<br>00871405<br>00871434<br>00871435                                                             | 0006703171<br>0006703103<br>0006702934<br>0006703191<br>0006703192                                                                                                   | 12345678-9<br>12345678-9<br>12345678-9<br>12345678-9<br>12345678-9                                                                                                    | JUAN PÉREZ<br>JUAN PÉREZ<br>JUAN PÉREZ<br>JUAN PÉREZ<br>JUAN PÉREZ                                                                                     |                         | Enfermedad Profesional<br>Trabajo<br>Trabajo<br>Trabajo<br>Trabajo                                                                                                    | 14/05/2020<br>28/04/2020<br>1/06/2020<br>1/06/2020                                                                                              | 2/06/2020<br>20/05/2020<br>28/04/2020<br>4/06/2020<br>4/06/2020                                                                                                | 20/10/2020<br>20/05/2020<br>28/04/2020<br>4/06/2020<br>1/06/2020                                                                                     | 20/10/2020<br>22/05/2020<br>15/06/2020<br>4/06/2020                                                                                     | En revisión ACHS<br>En revisión ACHS<br>En revisión ACHS<br>En revisión ACHS<br>Certificado Físico                                                                                                    |                                                  | Ver Certificado Ver Certificado Ver Certificado                                                                                                    |              |
| 00871524<br>00866892<br>00871405<br>00871434<br>00871435<br>00871436                                                 | 0006703171<br>0006703103<br>0006702934<br>0006703191<br>0006703192<br>0006703193                                                                                     | 12345678-9<br>12345678-9<br>12345678-9<br>12345678-9<br>12345678-9<br>12345678-9<br>12345678-9                                                                                     | JUAN PÉREZ<br>JUAN PÉREZ<br>JUAN PÉREZ<br>JUAN PÉREZ<br>JUAN PÉREZ<br>JUAN PÉREZ                                                                       |                         | Enfermedad Profesional<br>Trabajo<br>Trabajo<br>Trabajo<br>Trabajo<br>Trabajo                                                                                                 | 14/05/2020<br>28/04/2020<br>1/06/2020<br>1/06/2020<br>4/06/2020                                                                                 | 2/06/2020<br>20/05/2020<br>28/04/2020<br>4/06/2020<br>4/06/2020<br>4/06/2020                                                                                   | 20/10/2020<br>20/05/2020<br>28/04/2020<br>4/06/2020<br>1/06/2020<br>4/06/2020                                                                        | 20/10/2020<br>22/05/2020<br>15/06/2020<br>4/06/2020<br>10/06/2020                                                                       | En revisión ACHS<br>En revisión ACHS<br>En revisión ACHS<br>En revisión ACHS<br>Certificado Físico<br>En revisión ACHS                                                                                       |                                                  | Ver Certificado<br>Ver Certificado<br>Ver Certificado<br>Ver Certificado                                                                                                    |              |
| 00871524<br>00866892<br>00871405<br>00871434<br>00871435<br>00871435<br>00871436                                     | 0006703171<br>0006703103<br>0006702934<br>0006703191<br>0006703192<br>0006703193<br>0006703093                                                                       | 12345678-9<br>12345678-9<br>12345678-9<br>12345678-9<br>12345678-9<br>12345678-9<br>12345678-9<br>12345678-9                                                                       | JUAN PÉREZ<br>JUAN PÉREZ<br>JUAN PÉREZ<br>JUAN PÉREZ<br>JUAN PÉREZ<br>JUAN PÉREZ<br>JUAN PÉREZ                                                         |                         | Enfermedad Profesional<br>Trabajo<br>Trabajo<br>Trabajo<br>Trabajo<br>Trabajo<br>Trabajo                                                                                      | 14/05/2020<br>28/04/2020<br>1/06/2020<br>1/06/2020<br>4/06/2020<br>14/04/2020                                                                   | 2/06/2020<br>20/05/2020<br>28/04/2020<br>4/06/2020<br>4/06/2020<br>4/06/2020<br>18/05/2020                                                                     | 20/10/2020<br>20/05/2020<br>28/04/2020<br>4/06/2020<br>1/06/2020<br>4/06/2020<br>18/05/2020                                                          | 20/10/2020<br>22/05/2020<br>15/06/2020<br>4/06/2020<br>10/06/2020<br>27/05/2020                                                         | En revisión ACHS<br>En revisión ACHS<br>En revisión ACHS<br>En revisión ACHS<br>Certificado Físico<br>En revisión ACHS<br>En revisión ACHS                                                                   |                                                  | Ver Certificado Ver Certificado Ver Certificado Ver Certificado Ver Certificado Ver Certificado                                                                                 |              |
| 00871524<br>00866892<br>00871405<br>00871435<br>00871435<br>00871436<br>00871414                                     | 0006703171<br>0006703103<br>0006702934<br>0006703191<br>0006703192<br>0006703193<br>0006703093<br>0006680491                                                         | 12345678-9<br>12345678-9<br>12345678-9<br>12345678-9<br>12345678-9<br>12345678-9<br>12345678-9<br>12345678-9<br>12345678-9                                                         | JUAN PÉREZ<br>JUAN PÉREZ<br>JUAN PÉREZ<br>JUAN PÉREZ<br>JUAN PÉREZ<br>JUAN PÉREZ<br>JUAN PÉREZ                                                         |                         | Enfermedad Profesional<br>Trabajo<br>Trabajo<br>Trabajo<br>Trabajo<br>Trabajo<br>Nabajo<br>No Ley                                                                             | 14/05/2020<br>28/04/2020<br>1/06/2020<br>1/06/2020<br>4/06/2020<br>14/04/2020                                                                   | 2/06/2020<br>20/05/2020<br>28/04/2020<br>4/06/2020<br>4/06/2020<br>4/06/2020<br>18/05/2020<br>16/03/2020                                                       | 20/10/2020<br>20/05/2020<br>28/04/2020<br>4/06/2020<br>4/06/2020<br>4/06/2020<br>18/05/2020<br>16/03/2020                                            | 20/10/2020<br>22/05/2020<br>15/06/2020<br>4/06/2020<br>10/06/2020<br>27/05/2020<br>29/03/2020                                           | En revisión ACHS<br>En revisión ACHS<br>En revisión ACHS<br>En revisión ACHS<br>Certificado Físico<br>En revisión ACHS<br>En revisión ACHS<br>Sin documentación                                              | NO CUBIERTO                                      | Ver Certificado Ver Certificado Ver Certificado Ver Certificado Ver Certificado Ver Certificado                                                                                 |              |
| 00871524<br>00866892<br>00871405<br>00871434<br>00871435<br>00871436<br>00871414                                     | 0006703171<br>0006703103<br>0006702934<br>0006703191<br>0006703192<br>0006703193<br>0006703093<br>0006680491                                                         | 12345678-9<br>12345678-9<br>12345678-9<br>12345678-9<br>12345678-9<br>12345678-9<br>12345678-9<br>12345678-9<br>12345678-9                                                         | JUAN PÉREZ<br>JUAN PÉREZ<br>JUAN PÉREZ<br>JUAN PÉREZ<br>JUAN PÉREZ<br>JUAN PÉREZ<br>JUAN PÉREZ<br>JUAN PÉREZ                                           |                         | Enfermedad Profesional<br>Trabajo<br>Trabajo<br>Trabajo<br>Trabajo<br>Trabajo<br>No Ley<br>No Ley                                                                             | 14/05/2020<br>28/04/2020<br>1/06/2020<br>1/06/2020<br>4/06/2020<br>14/04/2020                                                                   | 2/06/2020<br>20/05/2020<br>28/04/2020<br>4/06/2020<br>4/06/2020<br>4/06/2020<br>18/05/2020<br>18/05/2020<br>16/03/2020                                         | 20/10/2020<br>20/05/2020<br>28/04/2020<br>1/06/2020<br>1/06/2020<br>18/05/2020<br>18/05/2020<br>16/03/2020<br>16/03/2020                             | 20/10/2020<br>22/05/2020<br>15/06/2020<br>4/06/2020<br>10/06/2020<br>27/05/2020<br>29/03/2020<br>29/03/2020                             | En revisión ACHS<br>En revisión ACHS<br>En revisión ACHS<br>En revisión ACHS<br>Certificado Físico<br>En revisión ACHS<br>En revisión ACHS<br>Sin documentación<br>Sin documentación                         | NO CUBIERTO<br>NO CUBIERTO                       | Ver Certificado Ver Certificado Ver Certificado Ver Certificado Ver Certificado Ver Certificado                                                                                 |              |
| 00871524<br>00866892<br>00871405<br>00871434<br>00871435<br>00871436<br>00871414<br>00871414                         | 0006703171<br>0006703103<br>0006702934<br>0006703191<br>0006703192<br>0006703193<br>0006703093<br>0006680491<br>0006680841<br>0006680841                             | 12345078-9<br>12345078-9<br>12345078-9<br>12345078-9<br>12345078-9<br>12345078-9<br>12345078-9<br>12345078-9<br>12345078-9<br>12345078-9<br>12345078-9                             | JUAN PÉREZ<br>JUAN PÉREZ<br>JUAN PÉREZ<br>JUAN PÉREZ<br>JUAN PÉREZ<br>JUAN PÉREZ<br>JUAN PÉREZ<br>JUAN PÉREZ<br>JUAN PÉREZ<br>JUAN PÉREZ               |                         | Enfermedad Profesional<br>Trabajo<br>Trabajo<br>Trabajo<br>Trabajo<br>Trabajo<br>Trabajo<br>No Ley<br>No Ley<br>Trabajo                                                       | 14/05/2020<br>28/04/2020<br>1/06/2020<br>1/06/2020<br>14/06/2020<br>14/04/2020<br>8/02/2020                                                     | 2/06/2020<br>20/05/2020<br>28/04/2020<br>4/06/2020<br>4/06/2020<br>4/06/2020<br>18/05/2020<br>16/03/2020<br>8/02/2020<br>8/02/2020                             | 20/10/2020<br>20/05/2020<br>28/04/2020<br>4/06/2020<br>4/06/2020<br>4/06/2020<br>18/05/2020<br>18/05/2020<br>16/03/2020<br>10/02/2020                | 20/10/2020<br>22/05/2020<br>15/06/2020<br>4/06/2020<br>10/06/2020<br>27/05/2020<br>29/03/2020<br>29/03/2020<br>16/03/2020               | En revisión ACHS<br>En revisión ACHS<br>En revisión ACHS<br>En revisión ACHS<br>Certificado Físico<br>En revisión ACHS<br>En revisión ACHS<br>Sin documentación<br>Sin documentación<br>Aceptado             | NO CUBIERTO<br>NO CUBIERTO<br>VO CUBIERTO<br>Ver | Ver Certificado Ver Certificado Ver Certificado Ver Certificado Ver Certificado Ver Certificado Ver Certificado                                                                 |              |
| 00871524<br>00866892<br>00871405<br>00871434<br>00871435<br>00871436<br>00871414<br>00871414<br>00845114<br>00861345 | 0006703171<br>0006703103<br>0006702934<br>0006703191<br>0006703192<br>0006703193<br>0006680491<br>0006680491<br>0006680841<br>0006645608<br>0006672171               | 123455/8-9<br>123455/8-9<br>123455/8-9<br>123455/8-9<br>123455/8-9<br>123455/8-9<br>123455/8-9<br>123455/8-9<br>123455/8-9<br>123455/8-9<br>123455/8-9                             | JUAN PÉREZ<br>JUAN PÉREZ<br>JUAN PÉREZ<br>JUAN PÉREZ<br>JUAN PÉREZ<br>JUAN PÉREZ<br>JUAN PÉREZ<br>JUAN PÉREZ<br>JUAN PÉREZ<br>JUAN PÉREZ               |                         | Enfermedad Profesional<br>Trabajo<br>Trabajo<br>Trabajo<br>Trabajo<br>Trabajo<br>Trabajo<br>No Ley<br>No Ley<br>Trabajo<br>Trabajo<br>Trabajo                                 | 14/05/2020<br>28/04/2020<br>1/06/2020<br>1/06/2020<br>4/06/2020<br>14/04/2020<br>8/02/2020<br>9/03/2020                                         | 2/06/2020<br>20/05/2020<br>28/04/2020<br>4/06/2020<br>4/06/2020<br>18/05/2020<br>18/05/2020<br>16/03/2020<br>16/03/2020<br>9/03/2020<br>9/03/2020              | 20/10/2020<br>20.05/2020<br>28.04/2020<br>4/06/2020<br>11/06/2020<br>18.05/2020<br>16.03/2020<br>16.03/2020<br>10.02/2020<br>10.03/2020              | 20/10/2020<br>22/05/2020<br>15/06/2020<br>4/06/2020<br>27/05/2020<br>29/03/2020<br>29/03/2020<br>16/03/2020<br>11/03/2020               | En revisión ACHS<br>En revisión ACHS<br>En revisión ACHS<br>En revisión ACHS<br>Certificado Físico<br>En revisión ACHS<br>En revisión ACHS<br>Sin documentación<br>Sin documentación<br>Aceptado             | NO CUBIERTO<br>NO CUBIERTO<br>Ver<br>Ver         | Ver Certificado Ver Certificado Ver Certificado Ver Certificado Ver Certificado Ver Certificado Ver Certificado Ver Certificado Ver Certificado                                 |              |
| 00871524<br>00866892<br>00871405<br>00871434<br>00871435<br>00871436<br>00871414<br>00845114<br>00845114<br>00861345 | 0006703171<br>0006703103<br>0006702934<br>0006703191<br>0006703192<br>0006703193<br>0006680491<br>0006680491<br>0006680841<br>0006645608<br>0006672171<br>0006676356 | 12345678-9<br>12345678-9<br>12345678-9<br>12345678-9<br>12345678-9<br>12345678-9<br>12345678-9<br>12345678-9<br>12345678-9<br>12345678-9<br>12345678-9<br>12345678-9<br>12345678-9 | JUAN PÉREZ<br>JUAN PÉREZ<br>JUAN PÉREZ<br>JUAN PÉREZ<br>JUAN PÉREZ<br>JUAN PÉREZ<br>JUAN PÉREZ<br>JUAN PÉREZ<br>JUAN PÉREZ<br>JUAN PÉREZ<br>JUAN PÉREZ |                         | Enfermedad Profesional<br>Trabajo<br>Trabajo<br>Trabajo<br>Trabajo<br>Trabajo<br>Trabajo<br>No Ley<br>No Ley<br>No Ley<br>Trabajo<br>Trabajo<br>Trabajo<br>Trabajo<br>Trabajo | 14/05/2020<br>28/04/2020<br>1/06/2020<br>1/06/2020<br>1/06/2020<br>1/06/2020<br>14/06/2020<br>8/02/2020<br>8/02/2020<br>9/03/2020<br>11/03/2020 | 2/06/2020<br>20/05/2020<br>28/04/2020<br>4/06/2020<br>4/06/2020<br>18/05/2020<br>18/05/2020<br>16/03/2020<br>8/02/2020<br>8/02/2020<br>9/03/2020<br>11/03/2020 | 20/10/2020<br>20/05/2020<br>28/04/2020<br>4/06/2020<br>1/06/2020<br>18/05/2020<br>18/05/2020<br>18/05/2020<br>18/03/2020<br>10/02/2020<br>11/03/2020 | 2010/2020<br>22/05/2020<br>15/06/2020<br>10/06/2020<br>27/05/2020<br>29/03/2020<br>29/03/2020<br>16/03/2020<br>11/03/2020<br>13/03/2020 | En revisión ACHS<br>En revisión ACHS<br>En revisión ACHS<br>En revisión ACHS<br>Certificado Físico<br>En revisión ACHS<br>En revisión ACHS<br>Sin documentación<br>Sin documentación<br>Aceptado<br>Aceptado | NO CUBIERTO<br>NO CUBIERTO<br>Ver<br>Ver         | Ver Certificado Ver Certificado Ver Certificado Ver Certificado Ver Certificado Ver Certificado Ver Certificado Ver Certificado Ver Certificado Ver Certificado Ver Certificado |              |